# Manual Pedido Fora de Prazo - Pós-Graduação

## Solicitação Pedido Fora de Prazo pelo Estudante.

### Entrar no Portal do Estudante em:

Serviços --> Requerimentos --> Pedido Fora de Prazo https://sistemas.uel.br/portaldepos/servicos/requerimentos/pedido\_fora\_prazo

Clicar no **botão Novo Requerimento** --> Escolher o Tipo de Requerimento desejado, preencher os campos da tela e clicar no **botão Solicitar** para salvar.

Após o Pedido Fora de Prazo efetuado pelo Estudante, será enviado email para o Coordenador avisando que deverá avaliar o pedido.

### Avaliação Pedidos Fora de Prazo Coordenador Curso.

Entrar no Portal do Docente em: Pós-Graduação --> Requerimentos --> Pedido Fora de Prazo https://sistemas.uel.br/portaldodocente/private/pos\_graduacao/requerimento/coordenadorAvaliarPedidoForaPrazo

Serão listados todos os Pedidos Fora de Prazo que deverão ser avaliados. Os Pedidos Fora de Prazo que já foram avaliados pelo docente, sumirão da lista do avaliador.

**Obs:** Após o Pedido Fora de Prazo Avaliado, o estudante receberá email informando se o seu Pedido foi Deferido ou não. Caso o Pedido Fora de Prazo tenha sido Deferido, o estudante receberá instruções no email para entrar no Portal do Estudante para realizar a operação aprovada. Nesse email terá a informação do prazo que o estudante terá para realizar essa operação.

# Após Fora de Prazo autorizado pelo Orientador/Coordenador Curso, o Estudante deverá entrar no Portal do Estudante para consolidar o pedido.

Entrar no Portal do Estudante:

Para Inclusão de Disciplina Fora de Prazo solicitada e aprovada pelo Orientador/Coordenador, o Estudante deverá entrar em:

### Serviços --> Requerimentos --> Inclusão de Disciplina

https://sistemas.uel.br/portaldepos/servicos/requerimentos/incluir\_disciplina

O Estudante terá o prazo de 10 dias após a aprovação do Orientador/Coordenador para consolidar o pedido.

Para **Cancelamento de Disciplina Fora de Prazo** solicitada e aprovada pelo Orientador/Coordenador, o Estudante deverá entrar em:

### Serviços --> Requerimentos --> Cancelamento de Disciplina

https://sistemas.uel.br/portaldepos/servicos/requerimentos/cancelar\_disciplina

O Estudante terá o prazo de 10 dias após a aprovação do Orientador/Coordenador para consolidar o pedido.

Obs: Mesmo estando Fora de Prazo, no Pedido de Inclusão ou Cancelamento de Disciplina, aparecerá somente a disciplina que foi solicitada e aprovada pelo coordenador para que o estudante possa efetivar o pedido.

Para Prorrogação Fora de Prazo solicitada e aprovada pelo Orientador/Coordenador, o Estudante deverá entrar em: Serviços --> Requerimentos --> Prorrogação de Prazo

<u>https://sistemas.uel.br/portaldepos/servicos/prorrogacao\_matricula/requerimento</u> O Estudante terá o prazo de 10 dias após a aprovação do Orientador/Coordenador para consolidar o pedido.

Para **Matrícula Fora de Prazo** solicitada e aprovada pelo Coordenador, o Estudante deverá clicar em: --> **Confirmação de Matrícula** e clicar no Botão **Confirmar Matrícula** https://sistemas.uel.br/portaldepos/servicos/confirmar matricula

O Estudante terá o prazo de 2 dias após a aprovação do Coordenador para confirmação da matrícula.

Para **Rematrícula Fora de Prazo** solicitada e aprovada pelo Coordenador, o Estudante deverá clicar em: --> **Efetuar Rematrícula Fora Prazo**, clicar no botão **Gerar Boleto**. O botão **Renovar Matrícula** que fica a frente do botão Gerar Boleto, será habilitado somente quando o estudante pagar o boleto referente a Rematrícula (habilitação do botão **Renovar Matrícula** poderá demorar até 3 dias, tempo de retorno do banco para a PROAF relacionado ao pagamento do boleto). Após boleto pago, o estudante deverá retornar ao Portal do Estudante para confirmar a Rematrícula. Deverá entrar no mesmo link abaixo, escolher as disciplinas e clicar no botão **Renovar Matrícula** para finalmente confirmar a Rematrícula.

https://sistemas.uel.br/portaldepos/servicos/rematriculaForaPrazo

O Estudante terá o prazo de 10 dias após a aprovação do Coordenador para entrar no link acima e gerar o boleto. Após confirmado o pagamento pelo banco o estudante terá mais 8 dias, além dos 10 dias já concedidos anteriormente, para voltar ao link acima e finalizar a confirmação da Rematrícula.

## Avaliação final dos pedidos pelo Orientador/Coordenador.

**Obs:** Pedidos de Inclusão Disciplina/Cancelamento Disciplina/Prorrogação serão avaliados pelo Orientador do Estudante, caso o estudante possua um e em seguida pelo Coordenador do Curso. Os demais Pedidos Fora de Prazo, serão avaliados somente pelo Coordenador do curso.

### Entrar no Portal do Docente em:

Para Autorização de Inclusão de Disciplina, o Orientador/Coordenador deverá entrar em: Pós-Graduação --> Autorização --> Autorização de Inclusão de Disciplina https://sistemas.uel.br/portaldodocente/private/pos\_graduacao/autorizacao/autorizar\_inclusao\_disciplina

Para Autorização de Cancelamento de Disciplina, o Orientador/Coordenador deverá entrar em: Pós-Graduação --> Autorização de Cancelamento de Disciplina https://sistemas.uel.br/portaldodocente/private/pos\_graduacao/autorizacao/autorizar\_cancelamento\_disciplina

Para Autorização de Matrícula/Rematrícula para Curso Stricto Sensu, o Coordenador deverá entrar em: Pós-Graduação --> Autorização --> Autorização de Matrícula/Rematrícula https://sistemas.uel.br/portaldodocente/private/pos\_graduacao/autorizacao/autorizacaoMatricula

Para **Autorização de Prorrogação**, o Orientador/Coordenador deverá entrar em: **Pós-Graduação --> Prorrogação** <u>https://sistemas.uel.br/portaldodocente/private/pos\_graduacao/prorrogacao/index</u>